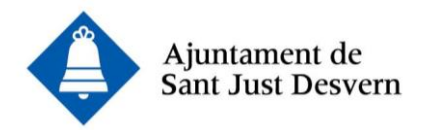

## COM PRESENTAR LA SOL·LICITUD DE PREINSCRIPCIÓ PAS A PAS

- 1. Ompliu i signeu el document de preinscripció:
  - a. **Amb signatura digital**. Ompliu el <u>document de sol·licitud practicable</u>, signeu-lo digitalment i guardeu-lo a l'escriptori del vostre ordinador.
  - b. **Omplint el document a mà**. <u>Imprimiu aquest document</u>, ompliu-lo a mà, signeu-lo manualment, escanegeu-lo i guardeu una còpia a l'escriptori del vostre ordinador.
- 2. Escanegeu els següents documents i guardeu-los a l'escriptori del vostre ordinador:
  - a. Llibre de família o documents relatius a la filiació.
  - b. DNI de la persona sol·licitant o, si la persona és estrangera, la targeta de residència on consta el número de NIE o del passaport. En el cas de persones estrangeres comunitàries, el document d'identitat del país d'origen.
  - c. Documentació acreditativa dels criteris al·legats.
- Accediu al tràmit instància genèrica online <u>a través d'aquest enllaç</u> i feu clic a Empleneu la sol·licitud.

En aquest punt, haureu d'identificar-vos amb l'**idCAT mòbil**, amb el vostre NIF i número de mòbil. Rebreu un SMS amb un contrasenya, que haureu d'introduir per poder accedir a la instància municipal.

En cas que no hagueu utilitzat mai l'idCAT mòbil us haureu de registrar <u>a través</u> <u>d'aquest enllaç</u>.

Per registrar-vos necessitareu:

- DNI o TIE (no només el NIE)
- TSI: La Targeta Sanitària Individual del CatSalut (Servei Català de la Salut) o, en cas d'estar afiliat/da a MUFACE, el document d'afiliació.
- El vostre telèfon mòbil
- 4. Complimenteu la instància amb les vostres dades personals.

Quan hagueu complimentat les vostres dades, feu clic a **Adjuntar-hi documents** i adjunteu el document de preinscripció, el llibre de família, el DNI o TIE i la documentació acreditativa dels criteris al·legats.

Després d'adjuntar la documentació, autoritzeu que voleu rebre informació relacionada amb la sol·licitud, a través del telèfon mòbil o del correu electrònic. D'aquesta manera, rebreu un correu electrònic o un SMS comunicant si la gestió s'ha realitzat correctament i incloent el número de registre assignat.